## Einzelne Aktivitäten/Arbeitsmaterialien sichern

Auch einzelne Aktivitäten oder Materialien lassen sich exportieren und in einen anderen Kurs wiederherstellen, wie z.B. Aufgaben, Tests oder Abstimmungen.

Als Dozent\*in können Sie keine Sicherung mit Nutzerdaten (auch nicht anonymisiert) erstellen. Diese ist bei einzelnen Aktivitäten (z.B. Wiki, Glossar) allerdings nötig, um von Nutzer\*innen erstellte Inhalte mit zu kopieren. Bitte wenden Sie sich für eine Sicherung mit Inhalten in diesem Fall an das Team Lehr- und Kompetenzentwicklung (LeKo).

Wenn Sie einzelne Aktivitäten in einem Ihrer eigenen Kurse wiederverwenden möchten, ist es häufig einfacher, die Import-Funktion zu verwenden (siehe Einzelne Aktivitäten importieren).

- 1. Navigieren Sie zunächst in den gewünschten Kurs.
- 2. Schalten Sie anschließend den Bearbeitungsmodus Ihres Kurses über den Schalter Bearbeiten in der rechten oberen Ecke an.
- 3. Navigieren Sie anschließend zu der Aktivität, die gesichert werden soll und klicken im Hamburger-Menü auf Einstellungen bearbeiten.
- 4. Wählen Sie nun in der Kursnavigation Mehr und anschließend Sicherung. Ähnlich wie bei der Kurssicherung können Sie weitere Einstellungen vornehmen, z.B. einen Namen für die Sicherungsdatei vergeben.
- 5. Wählen Sie am Ende Sicherung ausführen um den Sicherungsvorgang zu starten.

Nach Abschluss der Sicherung wird eine Nachricht angezeigt, dass Ihre Sicherung erfolgreich abgeschlossen wurde. Klicken Sie auf Weiter, finden Sie die Sicherungsdatei im Backupbereich des/der Nutzer\*in und/oder können diese auch herunterladen und z.B. lokal auf Ihrem Rechner abspeichern oder in ein anderes Moodle-System einspielen.

Sie müssen nicht warten bis Ihre Sicherung fertig erstellt wurde, sondern können die Seite auch verlassen. Die erstellte Sicherungen finden Sie auch zu einem späteren Zeitpunkt, wenn Sie wie oben beschrieben in die Einstellungen der Aktivität wechseln und anschließend unter Mehr Wiederherstellen auswählen.

Um die Sicherung in einem anderen Kurs wiederherzustellen, gehen Sie vor wie hier beschrieben: Einzelne Aktivitäten importieren.

## Weiterführende Links

Moodle Docs: Kurssicherung.

Last update: 2023/05/15 moodle4:verwaltung:einzelne\_aktivitaeten\_materialien\_sichern https://leko.service.th-nuernberg.de/wiki-digitale-lehre/doku.php?id=moodle4:verwaltung:einzelne\_aktivitaeten\_materialien\_sichern&rev=1684145778 12:16

From: https://leko.service.th-nuernberg.de/wiki-digitale-lehre/ - Wiki Digitale Lehre

Permanent link: https://leko.service.th-nuernberg.de/wiki-digitale-lehre/doku.php?id=moodle4:verwaltung:einzelne\_aktivitaeten\_materialien\_sichern&rev=1684145778 Last update: 2023/05/15 12:16

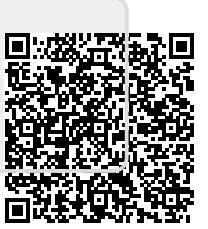